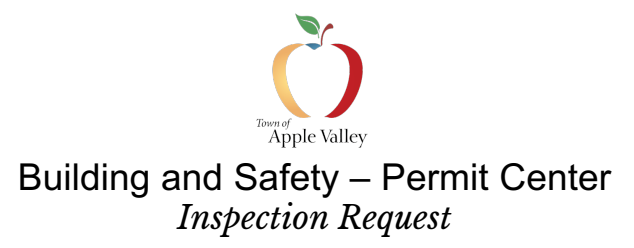

## **Process for Scheduling an Inspection**

The Permit Center is where all inspections requests can be scheduled for a construction project.

Please Note:

1. Only Projects that are in an Issued status ( ISSUED ) can request inspections. If your permit is displaying any other status, you will not see the Request Inspection button.

🔂 Request Inspection

2. Only people associated with a permit, whose name <u>and</u> email address have been approved and entered into our Permit System for that project, can request an inspection.

After logging into your customer account at <u>https://av.town/eplancheck</u>, there are 7 easy steps for requesting an inspection:

- 1. Click the Projects link on the left side of the web page.
- 2. Click on the appropriate address for the project you would like to resubmit plans for.
- 3. Click on Request Inspection.
- 4. Read Scheduling Instructions.
- 5. Fill in the inspection information.
- 6. Add any comments.
- 7. Click Submit.

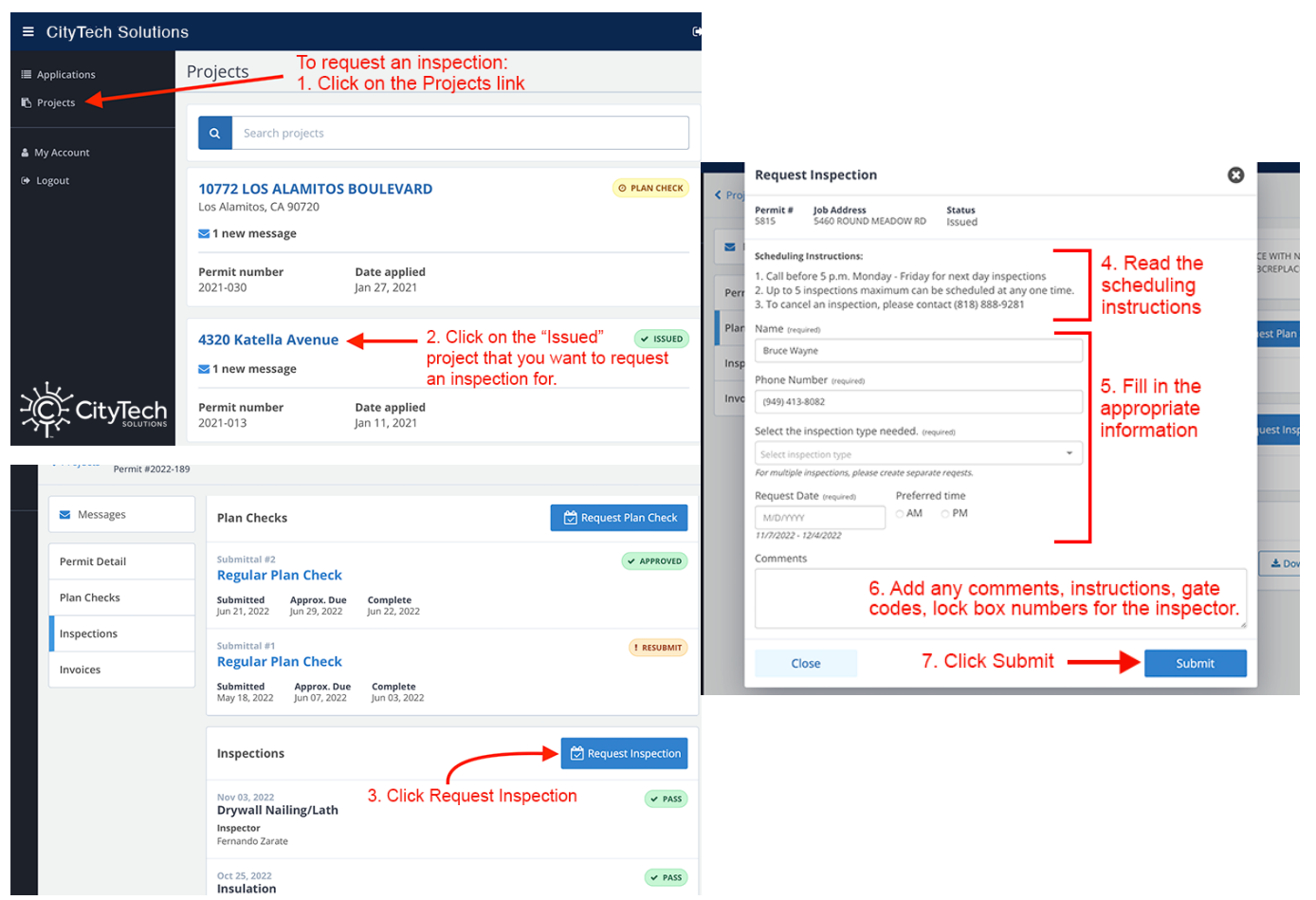